7'

## Travail à faire

- Ouvrez la société Knit-Wave et réalisez les opérations suivantes :

- Affichez puis imprimez le livre des tiers dans un fichier pdf,
- Affichez puis imprimez la balance âgée clients dans un fichier pdf.

## Autocorrection

| Livre des tiers   |                 |        |         | T Com          | Comptabilisé × E Partenaire × Recherche Q |                 |         |              |            |            |
|-------------------|-----------------|--------|---------|----------------|-------------------------------------------|-----------------|---------|--------------|------------|------------|
| ÷                 |                 |        |         | <b>▼</b> Filtr | es ≡Regroupe                              | r par 🔺 Favoris | 1-5     | 5/5 < >      | ≡ ⊞        | <u>dıl</u> |
| 🗌 Date            | Pièce comptable | Compte | Libellé | Date d'éch     | Débit                                     | Crédit          | Balance | Balance Cumu | Équivalent | :          |
| Altimode (12)     |                 |        |         |                | 62 040,00                                 | 62 040,00       | 0,00    |              |            |            |
| Natexi (4)        |                 |        |         |                | 960,00                                    | 960,00          | 0,00    |              |            |            |
| • Pimode SA (9)   |                 |        |         |                | 8 808,00                                  | 8 808,00        | 0,00    |              |            |            |
| • Ratte Lise (14) |                 |        |         |                | 966,00                                    | 966,00          | 0,00    |              |            |            |
| Aucun (36)        |                 |        |         |                | 281 190,00                                | 281 190,00      | 0,00    |              |            |            |
|                   |                 |        |         |                | 353 964,00                                | 353 964,00      | 0,00    |              |            |            |

Vos montants peuvent être différents notamment si les factures ont été enregistrées à la date de la réalisation du travail et pas aux dates indiquées par l'exercice. Nous admettrons, sur ce travail, que c'est la manipulation qui nous intéresse et pas la justesse du résultat.

| Balance agée de<br>PDF XLSX SA | es clients<br>UVER | compte : Receva | able 🗲 Partenaires 🔳     | ,        |                  |           |                   |                     |                |
|--------------------------------|--------------------|-----------------|--------------------------|----------|------------------|-----------|-------------------|---------------------|----------------|
| Date d'échéance                | Compte             | Date Prévue     | à la date du: 2022-06-13 | Ĵ 1 - 30 | <b>1</b> 31 - 60 | \$61 - 90 | <b>1</b> 91 - 120 | I Plus de 120 jours | <b>↓</b> Total |
| ▶ Pimode SA 4404,00 €          |                    |                 |                          | 0,00 €   | 0,00 €           | 0,00 €    | 0,00 €            | 0,00 €              | 4 404,00 €     |
| Total                          |                    |                 | 4 404,00 €               | 0,00€    | 0,00€            | 0,00€     | 0,00€             | 0,00 €              | 4 404,00 €     |